**NETOP PORTAL - PERMISSIONS** 

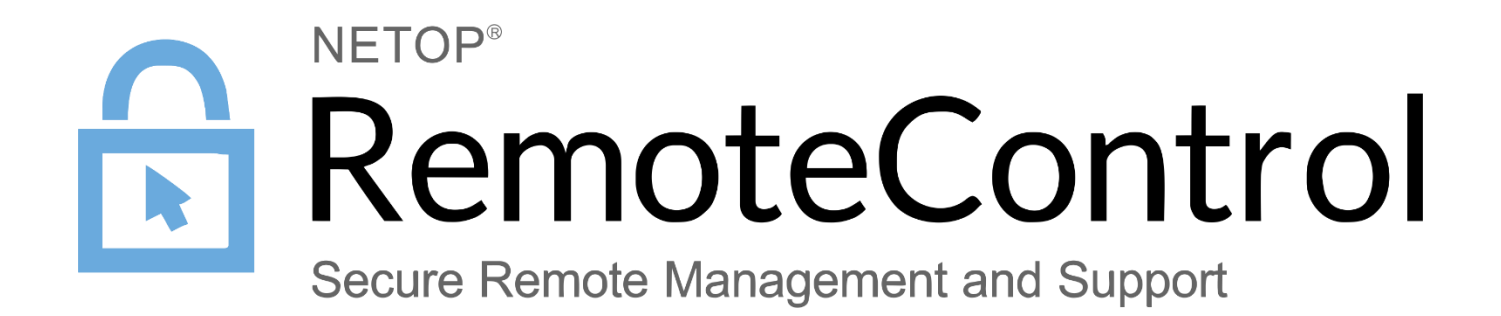

Version 1.2

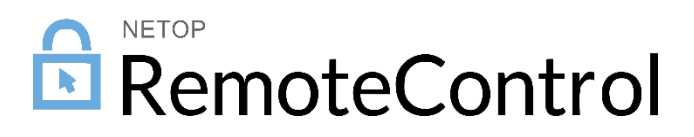

# Contents

| 1 | Desc                    | Description   |                      |    |  |  |
|---|-------------------------|---------------|----------------------|----|--|--|
| 2 | How                     | How to set up |                      |    |  |  |
|   | 2.1 Check initial setup |               |                      |    |  |  |
|   | 2.2                     | Create        | a role assignment    | .3 |  |  |
|   | 2.3                     | Verify e      | ffective permissions | .3 |  |  |
|   |                         | 2.3.1         | Positive scenario    | .3 |  |  |
|   |                         | 2.3.2         | Negative scenario    | .5 |  |  |
| 3 | Sam                     | ple scena     | ario                 | 6  |  |  |
|   | 3.1                     | Descrip       | tion                 | .6 |  |  |
|   | 3.2                     | Set up s      | steps                | .6 |  |  |

# 1 Description

The Netop Portal governs role-based access for Users connecting to Devices (Hosts).

Role-based access is managed with the help of <u>Role assignments</u>. A Role assignment contains the following:

- Role (set of permissions)
- User group
- Device group

Based on the Role assignments, the following will happen:

- A group of users is given access to a certain group of devices
- On every connection from the User group to the Device group, the **Role** (permissions) will be applied
- The device is visible under the **My devices** area in the Portal (The devices are visible under **My devices** only if there is an active **Role assignment** that include both the **Device group** containing the device and the **User group** containing the logged in user with a **Role** different than **Add devices**).

**Pre-requisites:** The Hosts needs to be configured to use the **Netop Portal access rights** (this is set by default when using the Online installer).

## 2 How to set up

### 2.1 Check initial setup

When the account is created, there is a default Role assignment that provides **Everyone** (all users in the account) access to **Everything** (all devices) with a Role different than Add devices.

Although this makes it easier for the initial setup of devices and users, **it is not recommended** to have a generic role assignment like this, but rather a more targeted one clearly specifying the users, devices and permissions. So please make sure you edit this one or remove it and create new ones as seen below.

| • All | 🖵 Administrator | Everyone | Everything |  |
|-------|-----------------|----------|------------|--|
|       |                 |          |            |  |

### 2.2 Create role assignments

Create a role assignment for each specific **User group** that needs to reach a **Device group**, with the desired Role. A full list of available roles and their description can be found in the <u>Roles</u> section of the Portal. More information on managing Role assignments is available in the <u>Netop Remote Control</u> <u>Portal User's Guide</u>.

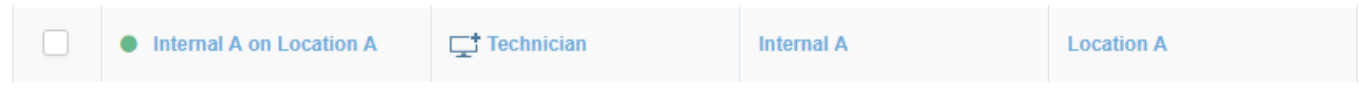

### 2.3 Verify effective permissions

Click the Check permissions button

| Remote Control                             |                                                      |                 | × ×          | Users: 5 / 5 Devices: 0 / | 50 Marius Neagu 🔻 |  |  |
|--------------------------------------------|------------------------------------------------------|-----------------|--------------|---------------------------|-------------------|--|--|
| Back to my devices                         | Role assignments (5)                                 |                 |              |                           |                   |  |  |
| 🔁 Dashboard                                | C Results can be filtered using the ▼ on each column |                 |              |                           |                   |  |  |
| MANAGE                                     | ► Name ▼                                             | Role            | User group 🔻 | Device group <b>T</b>     | Description       |  |  |
| 🗥 Users                                    |                                                      | C Administrator | Everyone     | Everything                | -                 |  |  |
| 🖵 Devices                                  | O Internal A on Location A                           | Technician      | Internal A   | Location A                |                   |  |  |
| A⊐ Groups                                  | Internal B on Location B                             | Technician      | Internal B   | Location B                | -                 |  |  |
| >= Roles                                   | O Vendor A on Location A                             | Technician      | Vendor A     | Location A                | -                 |  |  |
| Role assignments                           | Vendor B on Location B                               | Technician      | Vendor B     | Location B                | -                 |  |  |
| Downloads                                  |                                                      | *               |              |                           |                   |  |  |
| SECURITY     SECURITY     Account security |                                                      |                 | Show R       | ows 10 🔻 Go to page       | 1 1-5 of 5 < >    |  |  |
| Authentication                             |                                                      |                 |              |                           |                   |  |  |
| 🖹 Logs                                     |                                                      |                 |              |                           |                   |  |  |
| ACCOUNT                                    |                                                      |                 |              |                           |                   |  |  |
| 📽 Configuration                            |                                                      |                 |              |                           |                   |  |  |
|                                            |                                                      |                 |              |                           |                   |  |  |
|                                            |                                                      |                 |              |                           |                   |  |  |
|                                            |                                                      |                 |              |                           |                   |  |  |
| Netop                                      |                                                      |                 |              |                           |                   |  |  |

#### 2.3.1 Positive scenario

- Choose the user that you want to verify and choose a device that the **user should have access** to and click **Check permissions**.

| Polo secianmente a                                                                                                    | L+      |
|----------------------------------------------------------------------------------------------------|---------|
|                                                                                                    | Close 🗙 |
|                                                                                                    |         |
| Marius Neagu                                                                                                    | ~       |
|                                                                                                    |         |
| RO-NRC-MANE                                                                                                    | ~       |
| Note: Select the user and device for which you want to check the permission                                                                                                    |         |
| ····· ,···· ,···· ,···· ,···· ,···· ,···· ,···· ,···· ,···· ,···· ,···· ,···· ,···· ,···· ,···· ,···· ,···· ,···· ,···· ,···· ,···· ,···· ,···· ,···· ,···· ,···· ,···· ,···· ,···· ,···· ,···· ,···· ,···· ,···· ,···· ,··· ,··· ,··· ,··· ,··· ,··· ,··· ,··· ,··· ,··· ,··· ,··· ,··· ,··· ,··· ,··· ,··· ,··· ,··· ,··· ,··· ,··· ,··· ,··· ,··· ,··· ,··· ,··· ,··· ,··· ,··· ,··· ,··· ,··· ,··· ,··· ,··· ,··· ,··· ,·· ,·· ,··· ,·· ,·· ,·· ,·· ,·· ,·· ,·· ,·· ,·· ,·· ,·· ,·· ,·· ,·· ,·· ,·· ,·· ,·· ,·· ,·· ,·· ,··· ,·· ,· , |         |
|                                                                                                    |         |
|                                                                                                    |         |
| Check permissions                                                                                                    |         |

- The Permissions in the Permissions column should indicate the sum of all permissions from all **Roles** that were used in the **Role assignment(s)**.

| Remote Control                         |                            |                        | Ħ         | Users: 5 / 5            | evices: 0 / 50    | Marius Neagu 🔻 |
|----------------------------------------|----------------------------|------------------------|-----------|-------------------------|-------------------|----------------|
| <ul> <li>Back to my devices</li> </ul> | RO-NRC-MANE                |                        |           |                         | ® <sub>LØ</sub> F | Remote control |
| Dashboard                              | <b>⊥</b> User details      |                        | ∽ Pern    | nissions                |                   |                |
| MANAGE                                 | Username                   | mane account@netop.com | Remote    | session                 |                   |                |
| Devices                                | Status                     | Active                 | View rem  | note screen             |                   | Yes            |
| 월 - Groups                             | First name                 | Marius                 | Use keyb  | ooard and mouse         |                   | Yes            |
| ≔ Roles                                |                            |                        |           |                         |                   | 16-            |
| Role assignments                       | Last name                  | Neagu                  | соск кеу  | board and mouse         |                   | 785            |
| Downloads                              | Email                      | mane_account@netop.com | Blank the | e screen                |                   | Yes            |
| SECURITY                               | Group                      | Vendor A               | Transfer  | clipboard               |                   | Yes            |
| Authentication                         | Authentication method      | INTERNAL               | Execute   | command                 |                   | Yes            |
| Logs                                   | Multifactor authentication | None                   | Request   | chat                    |                   | Yes            |
| ACCOUNT                                | Туре                       | Account Owner          | Request   | audio chat and transfer | sound             | Yes            |
| Configuration                          | Created                    | 2016-06-06 11:33:38    | Request   | video                   |                   | Yes            |
|                                        | Created by                 | -                      | Send file | to host                 |                   | Yes            |
|                                        | Modified                   | 2018-04-17 19:25:55    | Receive   | files from host         |                   | Yes            |
| Netop                                  | Modified by                | Marius Neagu           | Run prog  | grams                   |                   | Yes            |

- The Role assignments that are contributing to these effective permissions are displayed at the bottom (these include **User groups** containing the **User** and **Device groups** containing the **Device**).

| Role assignments         |              |                         |            |             |  |  |  |
|--------------------------|--------------|-------------------------|------------|-------------|--|--|--|
| Name                     | Role         | User group Device group |            | Description |  |  |  |
| • Vendor A on Location A | 🖵 Technician | Vendor A                | Location A | -           |  |  |  |

Note: This list will also display the disabled Role assignments. They do not however influence the list of effective permissions.

#### 2.3.2 Negative scenario

- Same steps as in the positive scenario, except that you should choose the same user that you want to verify and a device that the **user should NOT have access to** and click **Check permissions.**
- The result should show that the user does not have any permission and that there is no active Role assignment.

## 3 Sample scenario

#### 3.1 Description

- There are two branches for a company (2 groups of Devices Location A and Location B)
- On every branch, a local team (**Internal A** or **Internal B**) needs to have access to the Devices from the corresponding branch.
- External vendors (Vendor A and Vendor B) need to have access to the branches.
- The type of access for both internal users and external vendors users should be that of **Technician** (remote control, inventory and chat)

The above translates into:

- Internal users from Branch A should have Technician access to Devices from Branch A
- Internal users from Branch B should have Technician access to Devices from Branch B
- Vendor A should have Technician access to Devices from Branch A
- Vendor B should have Technician access to Devices from Branch B

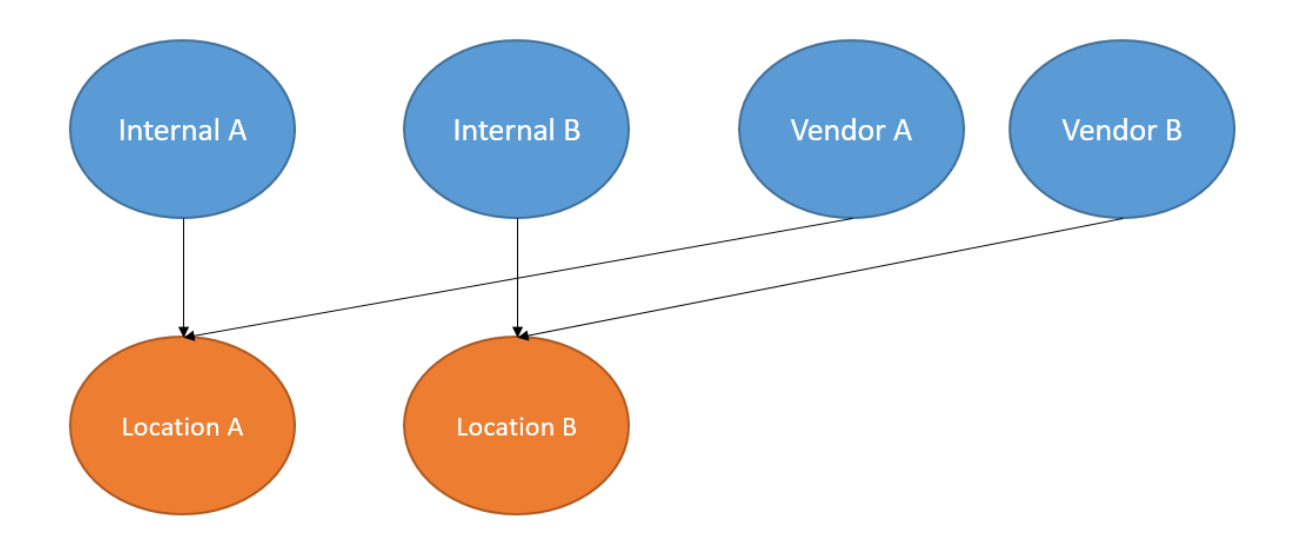

#### 3.2 Set up steps

- 1. Create the corresponding user and device groups:
- User groups: Internal A, Internal B, Vendor A and Vendor B
- Device groups: Location A and Location B
- 2. Create the users and associate them to the corresponding group
- Create a deployment package for each of the two device groups. The difference between the two devices will be the On enrollment > Move to device group (this will place the device in the specific device group – Location A or Location B).
- 4. Install the Hosts in the corresponding location (On device enrollment into the Portal, it will create the device and will associate it with the corresponding device group into the Portal).
- 5. Create the Role assignments

| ↑ Name Ţ                 | Role                 | User group 🔻 | Device group <b>T</b> | Description |
|--------------------------|----------------------|--------------|-----------------------|-------------|
| Internal A on Location A | <b></b> † Technician | Internal A   | Location A            | -           |
| Internal B on Location B | technician           | Internal B   | Location B            | -           |
| • Vendor A on Location A | technician           | Vendor A     | Location A            | -           |
| • Vendor B on Location B | Ct Technician        | Vendor B     | Location B            | -           |

- 6. Make sure that everything is fine by **Checking permissions**:
  - a. Checking that a user from **Internal A** has the correct permissions to **Location A** devices.
  - b. Checking that a user from **Internal A** does not have any permissions on **Location B** devices.
  - c. ...